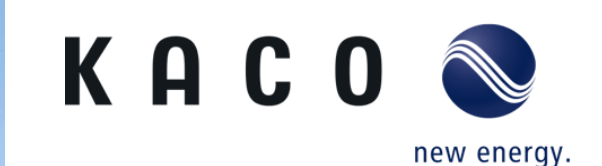

## Solutions for zero feed-in

blueplanet 3.0 – 20.0 NX3

KACO new energy GmbH – A Siemens Company

#### Block diagram n x NX3 Inverters with data logger Dynamic Power regulation and zero feed in

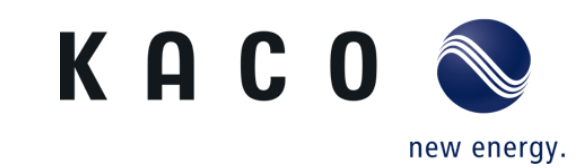

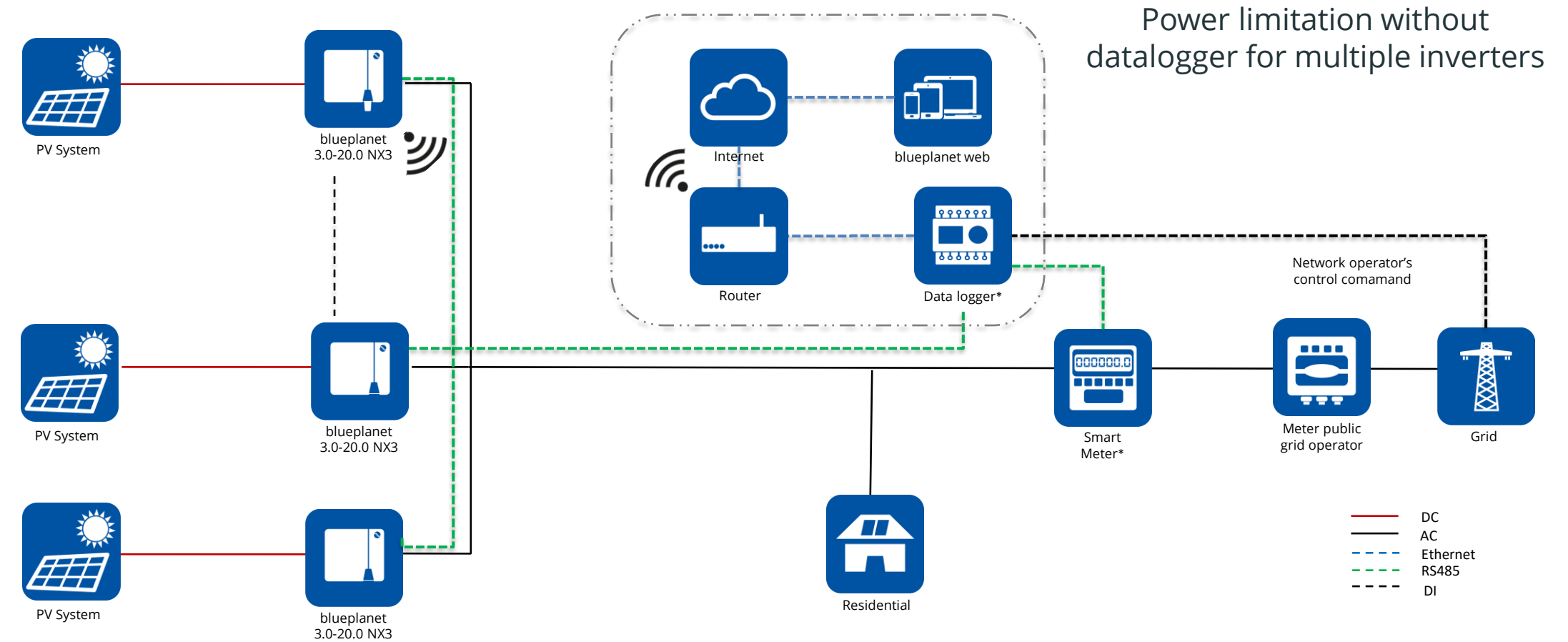

\* Please refer to the documentation for information about the maximum number of devices that can be connected to the corresponding data logger. Additionally, ensure compatibility with KACO new energy products.

KACO new energy GmbH - A Siemens Company

### Direct connection to data logger

Compatible data logger and smart meters

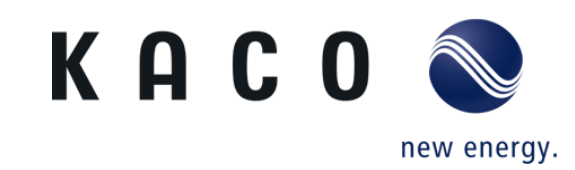

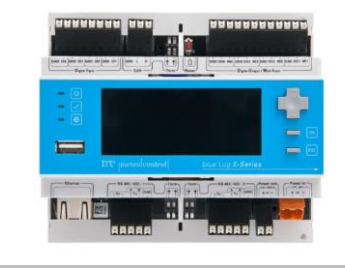

Meteocontrol blue log XC

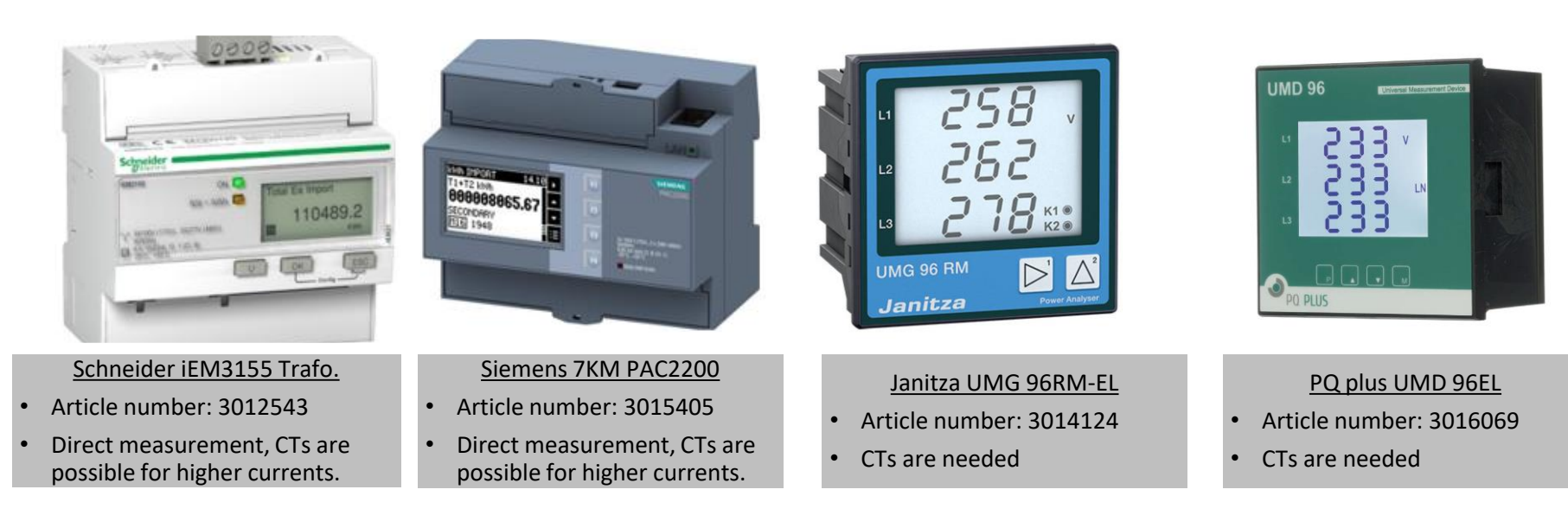

#### Zero feed-in power activation for NX3 inverters Step 1: blue log configuration

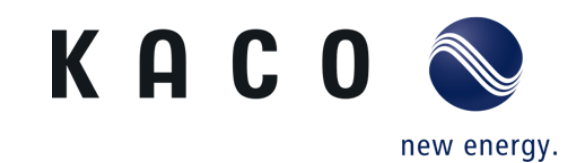

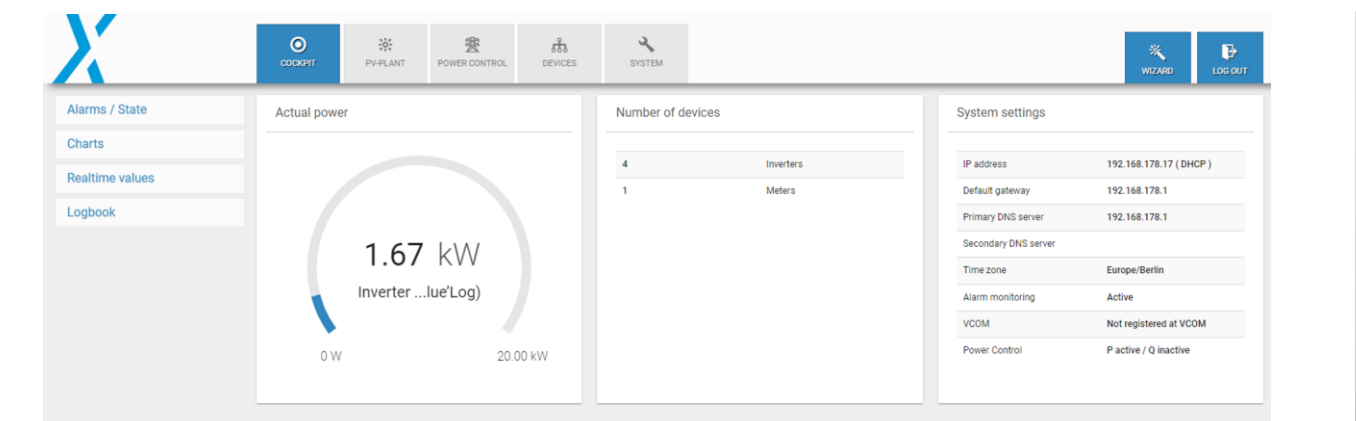

 once the inverter is started and is connected with the blue log XC, The PV plant information can be live-monitored on the tab Cockpit

#### Zero feed in power activation for NX3 inverters Step 2: blue log configuration

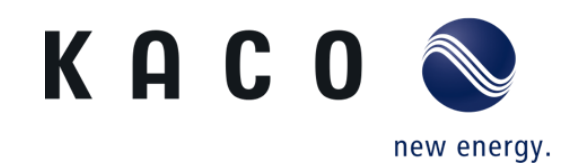

| X                     | COCKPIT              | PV-PLANT            | B<br>POWER CONTROL  | 品<br>DEVICES  | SYSTEM                     |                       |                           |                    |                           | WIZARD      | LOG OUT |
|-----------------------|----------------------|---------------------|---------------------|---------------|----------------------------|-----------------------|---------------------------|--------------------|---------------------------|-------------|---------|
| Inverters             | Number of            | devices             |                     |               | Interface setting          | gs - Delay and time   | eout                      |                    |                           |             | N       |
| Sensors               |                      |                     |                     |               |                            |                       |                           |                    |                           |             |         |
| Meters                | 4                    | 1                   | nverters            |               | Interface                  | Baud rate             | Frame settings            | Timeout            | Read delay                | Write delay | A       |
| String monitoring     | 1                    | 1                   | vleters             |               | BM: RS485-1<br>BM: RS485-2 |                       |                           |                    |                           |             |         |
| String monitoring     |                      |                     |                     |               | Ethernet                   |                       |                           | 1,000 ms           | 0 ms                      | 0 ms        |         |
| Status DI internal    |                      |                     |                     |               |                            |                       |                           |                    |                           |             |         |
| Status DI external    |                      |                     |                     |               |                            |                       |                           |                    |                           |             |         |
| Digital output        |                      |                     |                     |               |                            |                       |                           |                    |                           |             |         |
| Tracker               | Interface r          | nonitor Beta        |                     |               |                            |                       |                           |                    |                           |             |         |
| Batteries             |                      |                     |                     |               |                            |                       |                           |                    |                           |             |         |
| Genset                | (i)                  | Clicking on the sho | wn blue'Log opens a | window in whi | ch you can view all o      | configured interfaces | s including details of th | e current measured | value and configuration.  |             |         |
|                       |                      |                     |                     |               |                            |                       |                           |                    |                           |             |         |
| BlueLog Schulungsraum | SN: 798108 4319 0047 | Model: XC-3000      | Firmware: 24.0      | 0.5 Ø Upd     | late available!            |                       |                           |                    | Thu, Oct 27, 2022 3:15 PM | English     |         |

- Go to devices and click on the list of connected devices with the blue log XC.
- Select inverters if you have several inverters connected with the blue log XC.

#### Zero feed in power activation for NX3 inverters Step 3: blue log configuration

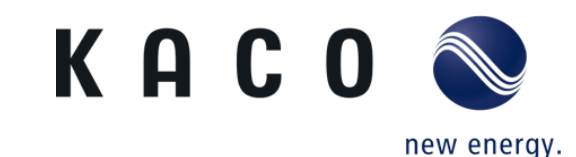

| X                                | COCKPIT         | PV-PLANT        | BOWER CONTROL        | 品<br>DEVICES   | SYSTEM        |                    |                 |                        | WIZARD LI    | B<br>OG OUT |
|----------------------------------|-----------------|-----------------|----------------------|----------------|---------------|--------------------|-----------------|------------------------|--------------|-------------|
| Inverters                        | Show detail     | le              |                      |                |               |                    |                 |                        |              |             |
| Sensors                          | Show detail     | 15              |                      |                |               |                    |                 |                        |              | <u> </u>    |
| Meters                           | Start scan      |                 |                      |                |               |                    |                 |                        |              |             |
| String monitoring                |                 |                 |                      |                |               |                    |                 |                        |              |             |
| Status DI internal               | Installed devic | ces             |                      |                |               |                    |                 |                        |              |             |
| Status DI external               |                 |                 |                      |                |               |                    |                 |                        |              |             |
| Digital output                   | Edit selected   | Delete selected | Firmware update      | Start selected | Stop selected | Download Events () |                 | ۹                      | Search       |             |
| Tracker                          | Device I        | name ¢          | Interface (i) $\div$ | Addre          | 988 ÷         | Model \$           | Serial number 💠 | Firmware 💠             | Actions      |             |
| Batteries                        | KACO b          | I5337 1         | 192.168.178.15:50    | 12 1-1         |               | blueplaL3 INT      | 10.0TL01535337  | V5.21                  |              |             |
| Genset                           | KACO P          | 00451 1         | 192.168.178.14:50    | 12 1-1         |               | Powador 20.0 TL3   | 20.0TL301560451 | V5.60                  |              |             |
|                                  | KACO b          | L1107 1         | 192.168.178.13:50    | 2 1-1          |               | blueplaTL3 WM      | 50.0TL01521107  | V5.77                  | × • •        |             |
|                                  | KACO b          | l1120 1         | 192.168.178.11:50    | 2 🗷 1-1        |               | bluepla92 TL3      | 92TL01651120    | V02.37-REL-17d56298    | / • •        | ~           |
|                                  | Device count: 4 |                 |                      |                |               |                    |                 |                        |              |             |
| -                                |                 |                 |                      |                |               |                    |                 |                        |              |             |
|                                  |                 |                 |                      |                |               |                    |                 |                        |              |             |
| BlueLog Schulungsraum SN: 798108 | 4319 0047 N     | 1odel: XC-3000  | Firmware: 24.0.5     | 5 🕄 Updat      | e available!  |                    |                 | Thu, Oct 27, 2022 3:20 | D PM English |             |

• Select the inverter you want to control

#### Zero feed in power activation for NX3 inverters Step 4: blue log configuration

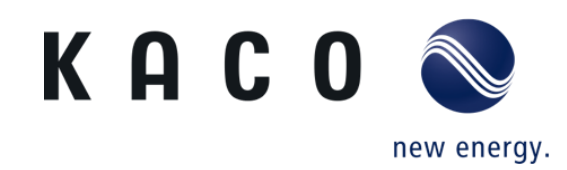

| X                               | COCKPIT                  | PV-PLANT                            | DOWER CONTROL  |          | SYSTEM         |            |  |                        | WIZARD     | LOG OUT |
|---------------------------------|--------------------------|-------------------------------------|----------------|----------|----------------|------------|--|------------------------|------------|---------|
| Inverters                       | Add new me               | eter                                |                |          |                |            |  |                        |            |         |
| Sensors                         |                          |                                     |                |          |                |            |  |                        |            |         |
| Meters                          | Device s                 | election                            |                |          |                |            |  |                        |            |         |
| String monitoring               | All vendor               | s                                   |                |          |                |            |  |                        |            |         |
| Status DI internal              | Janitza                  |                                     |                |          |                | <b>X</b> * |  |                        |            |         |
| Status DI external              | Series<br>UMG 604        | (incl. Tariff readin                | ıg)            |          |                | <b>x</b> - |  |                        |            |         |
| Digital output                  |                          |                                     |                |          |                |            |  |                        |            |         |
| Tracker                         | Interface                |                                     |                |          |                | (j) *      |  |                        |            |         |
| Batteries                       | Reference<br>Generator   | e arrow system<br>reference arrow : | system         |          |                | <b>.</b>   |  |                        |            |         |
| Genset                          | Device rol<br>Feed in an | e<br>nd import                      |                |          |                | <b>.</b>   |  |                        |            |         |
|                                 |                          |                                     |                |          |                |            |  |                        |            |         |
|                                 | Show det                 | ails                                |                |          |                |            |  |                        |            | ~       |
| BlueLog Schulungsraum SN: 79810 | 8 4319 0047              | Model: XC-3000                      | Firmware: 24.0 | 5 📿 Upda | ite available! |            |  | Thu, Oct 27, 2022 3:25 | PM English |         |

- Select the connected meter and make sure that the sign of the imported power (from the grid) is negative.
- The sign can be changed using the "Reference arrow system" in the meter-setup.
- Please choose "Generator reference arrow system"
- Define the device role as "Feed in and import"

#### Zero feed in power activation for NX3 inverters Step 5: blue log configuration

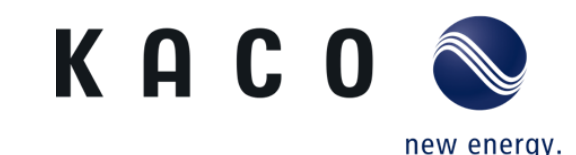

| Instal | led devices                                         |                          |             |          |                                       |            |                             |                                                     |                    |         |
|--------|-----------------------------------------------------|--------------------------|-------------|----------|---------------------------------------|------------|-----------------------------|-----------------------------------------------------|--------------------|---------|
| Edi    | t selected Delete sel                               | ected Download Eve       | nts (i)     |          |                                       |            |                             |                                                     | Q Search           |         |
| ~      | Device name $\ \ \ \ \ \ \ \ \ \ \ \ \ \ \ \ \ \ \$ | Interface (j) $\ddagger$ | Addres<br>s | Model \$ | Serial nu<br>mber $\hat{\Rightarrow}$ | Firmware 💠 | Reference arrow syste<br>m  | Device role $\ \ \ \ \ \ \ \ \ \ \ \ \ \ \ \ \ \ \$ | Pulse consta<br>nt | Actions |
| ~      | Janitza061199                                       | 192.168.178.16:502       | 1           | UMG 604  | 70061199                              | 5.015      | Load reference arrow system | Feed in and import                                  |                    | /       |
| Devic  | e count: 1                                          |                          |             |          |                                       |            |                             |                                                     |                    |         |
|        |                                                     |                          |             |          |                                       |            |                             |                                                     |                    |         |

• The meter must be configured as shown here.

### Zero feed-in power activation for NX3 inverters

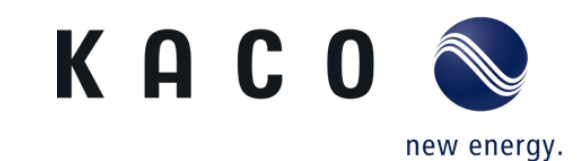

Step 6: blue log configuration

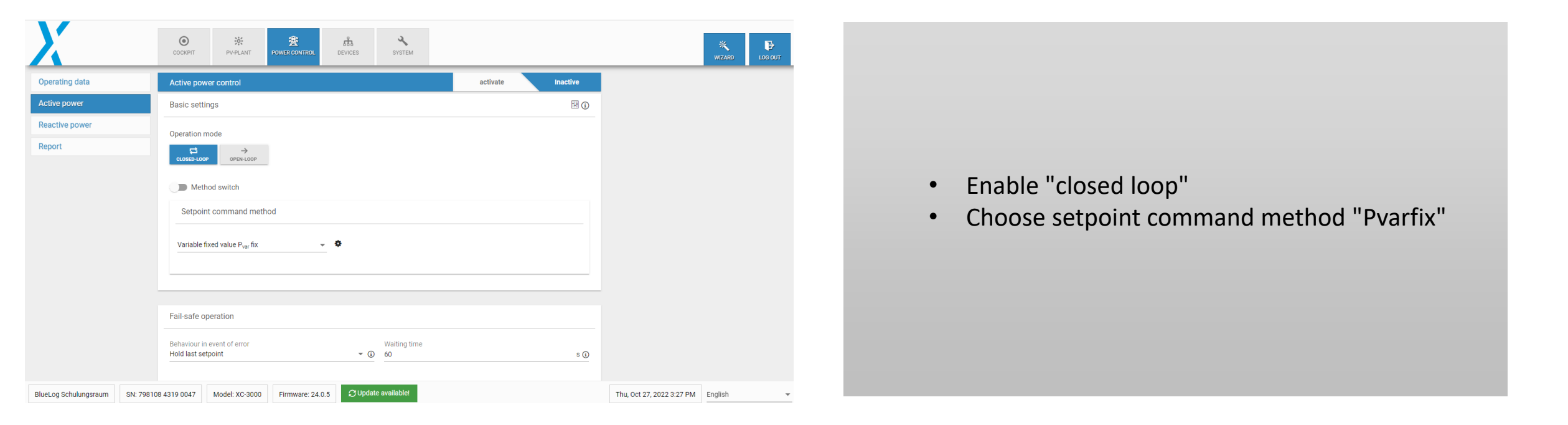

#### Zero feed-in power activation for NX3 inverters Step 7: blue log configuration

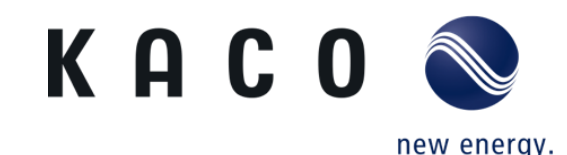

| Define setpoint                      |   |  |
|--------------------------------------|---|--|
| Absolute value                       |   |  |
| P setpoint [% P <sub>AV</sub> ]<br>D | % |  |
|                                      |   |  |

• Define power setpoint (0% for zero feed in)

KACO new energy GmbH – A Siemens Company

#### Zero feed in power activation for NX3 inverters Step 8: blue log configuration

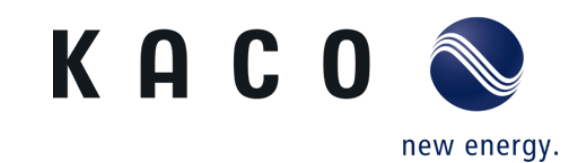

| Controller tuning      | System behaviour        | Behaviour in event of error | Options |       |
|------------------------|-------------------------|-----------------------------|---------|-------|
|                        |                         |                             |         |       |
| Setpoint reference     |                         |                             |         |       |
| Agreed connected activ | e power P <sub>AV</sub> |                             |         | * (j) |
|                        |                         |                             |         |       |
| Control criterion      |                         |                             |         |       |
| Active power sum       |                         |                             |         |       |
| Dynamic anti-win       | idup                    |                             |         | • (i) |
| Dynamic anti-win       | idup 🕄                  |                             |         | • (i) |
| Dynamic anti-win       | idup 🕃                  |                             |         | • (i) |
| Dynamic anti-win       | idup                    |                             |         | -     |

- Enable "Dynamic anti-windup" this could be found in "Extended controller parameterization / active power control" -> " System behaviour"
- Click on "ok" and save

#### Zero feed in power activation for NX3 inverters Step 9: blue log configuration

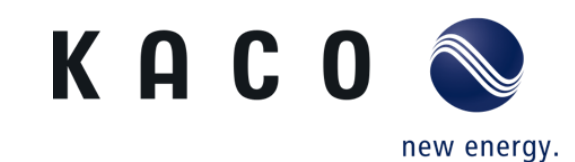

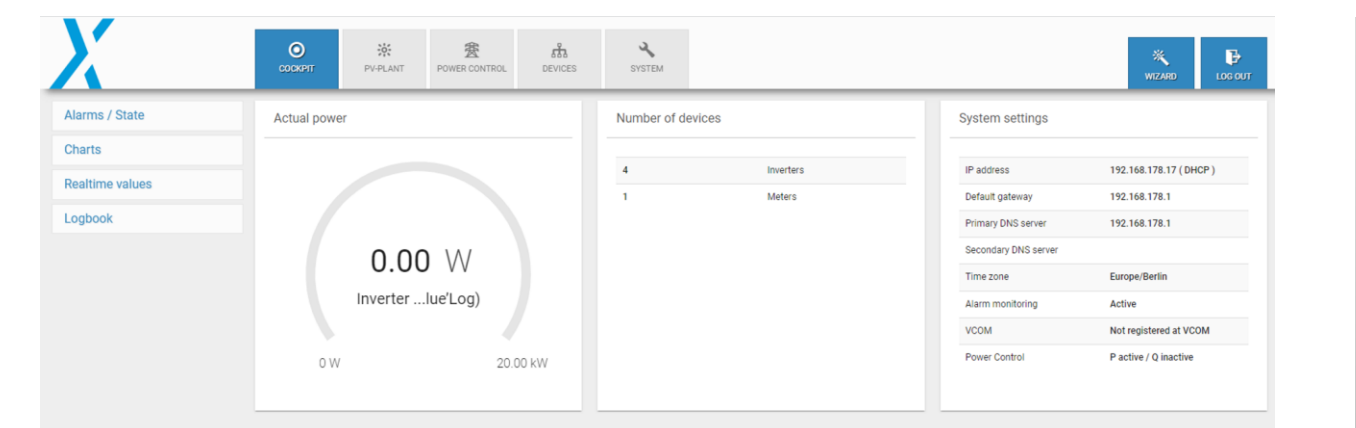

- Go back to Cockpit.
- The live monitoring should appear as shown here, no power is sent to the grid, but rather to the loads (here the loads are not connected)

#### Direct connection to data logger

Compatible data loggers and smart meters

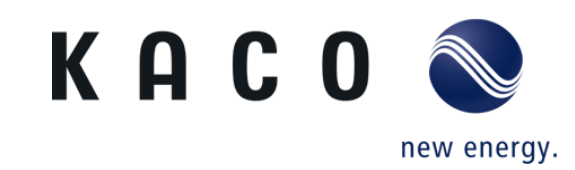

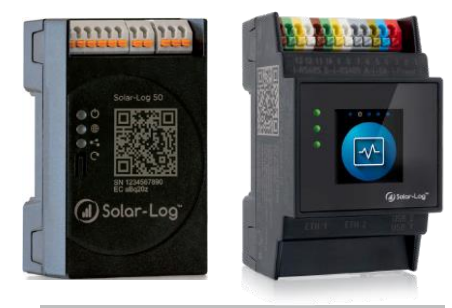

Solar-Log 50 (Left) & Base 100-2000 (Right)

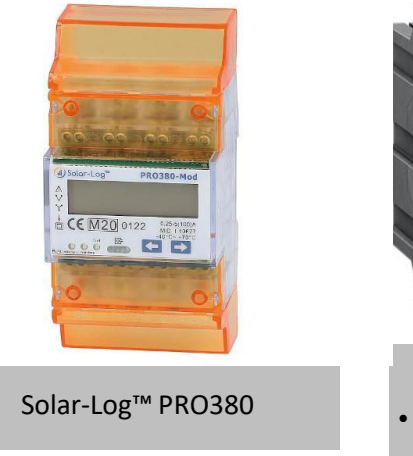

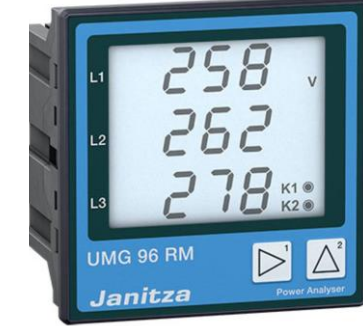

#### Janitza UMG 96RM-EL

- Article number: 3014124
- CTs are needed

#### Zero feed-in power activation for NX3 inverters Step 1: Solar log configuration

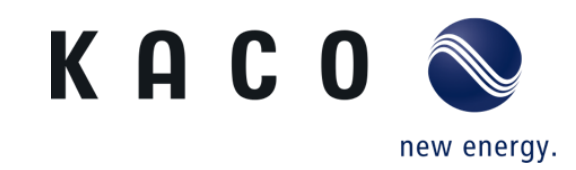

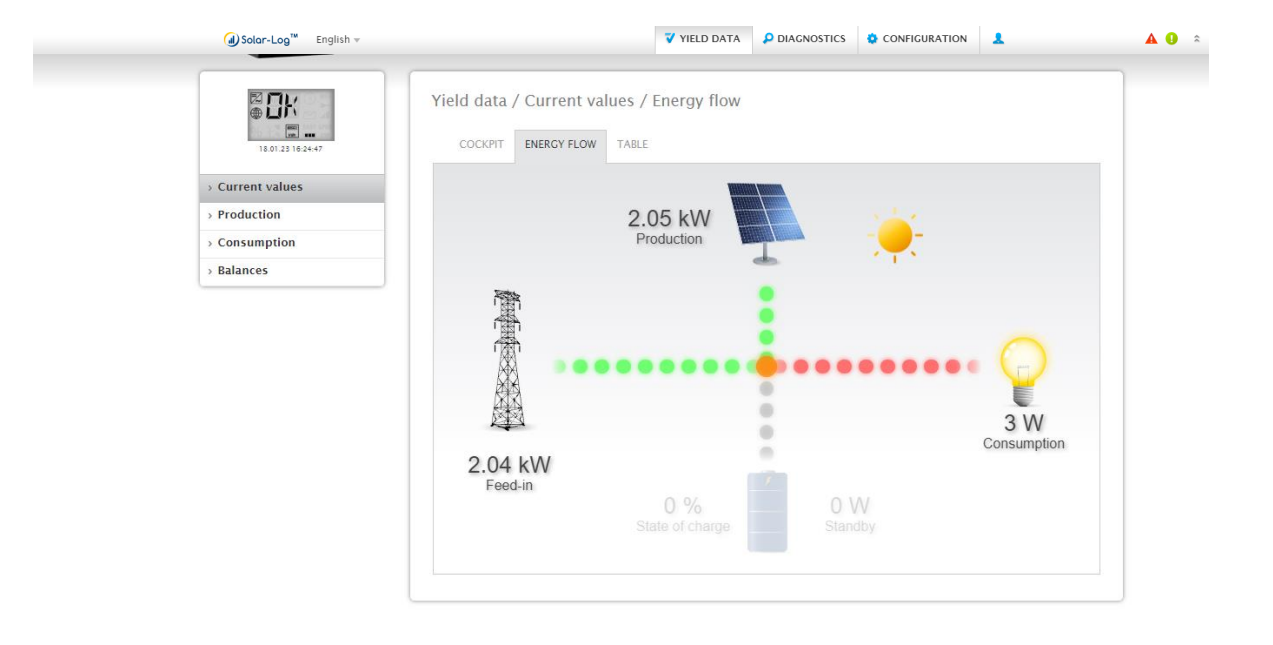

- once the inverter is started and is connected with the solar log controler, The PV plant information can be live-monitored on the tab Yield Data.
- To prevent the energy pushed to the grid, the solar log has to be configure for zero feed-in.

#### Zero feed-in power activation for NX3 inverters Step 2: Solar log configuration

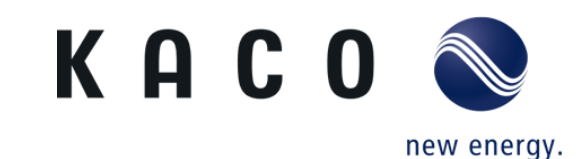

| Solar-Log <sup>*M</sup> Englis   | sh 🔻                                                 | VIELD DATA                     | DIAGNOSTICS | ONFIGURATION | Ŧ    | 0 🕅 ÷ |
|----------------------------------|------------------------------------------------------|--------------------------------|-------------|--------------|------|-------|
| 4 <b></b>                        | Configuration / Network / E                          | Ethernet                       |             |              |      |       |
| Network     Internet     Devices | Interface ETH 1<br>Obtain IP address automatically   | I 2 Act                        | ivated      |              |      |       |
| > Plant<br>> Smart Energy        | (DHCP)<br>IP address                                 | 192.168.178.107                |             | ?            |      |       |
| > Feed-In Management > Data      | Subnet mask<br>Gateway<br>DNS server via DHCP server | 255.255.255.0<br>192.168.178.1 |             | ?            |      |       |
| > System                         | Primary DNS server                                   | 0000                           |             |              |      |       |
|                                  | Secondary DNS server                                 | 8.8.4.4                        | Т           |              |      |       |
|                                  | Interface ETH 2                                      |                                |             |              |      |       |
|                                  | Enable interface                                     | O Dea                          | activated   |              |      |       |
|                                  |                                                      |                                | CANCEL      |              | SAVE |       |

• Go to configuration, then choose network and save.

#### Zero feed-in power activation for NX3 inverters Step 3: Solar log configuration

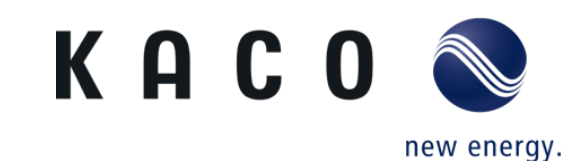

| ₩ ₩<br>₩ ₩<br>18.01.23 17.11+55 | Configuration / Internet / Portal |               |      |  |  |  |  |
|---------------------------------|-----------------------------------|---------------|------|--|--|--|--|
| > Network                       | Solar-Log WEB Enerest™            |               |      |  |  |  |  |
| > Internet                      |                                   |               |      |  |  |  |  |
| > Devices                       | Activate transfers                | O Deactivated |      |  |  |  |  |
| > Plant                         |                                   |               |      |  |  |  |  |
| > Smart Energy                  | The changes have been saved.      | CANCEL        | SAVE |  |  |  |  |
| > Feed-In Management            |                                   |               |      |  |  |  |  |
| > Data                          |                                   |               |      |  |  |  |  |
| > System                        |                                   |               |      |  |  |  |  |

- If only live monitoring is required, leave active transfer disabled and save.
- If remote monitoring is required, please contact Solar Log, the monitoring platform provider.

#### Zero feed-in power activation for NX3 inverters Step 4: Solar log configuration

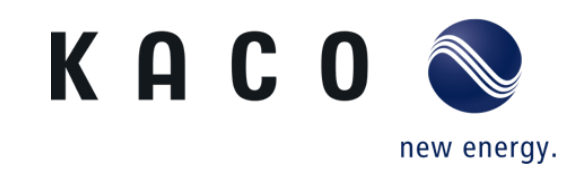

|                                                                                                    | Welcome to the Main Menu<br>of the Solar-Log Base 2000                                                                                          | (J) Solar-Log                                                                              |
|----------------------------------------------------------------------------------------------------|----------------------------------------------------------------------------------------------------|--------------------------------------------------------------------------------------------|
| <ul> <li>Network</li> <li>Internet</li> <li>Devices</li> <li>Definition</li> <li>Detection</li> </ul> | Configuration / Devices / Definition / Interfaces INTERFACES LARCE EXTERNAL DISPLAY Add entry Device class Meter Janitza V Interface Ethernet V |                                                                                            |
| > Configuration                                                                                       | CANCEL                                                                                                    | Add entry                                                                                  |
| > Fraint<br>> Smart Energy<br>> Feed-In Management<br>> Data<br>> System                              | CANCEL                                                                                                    | Device class Inverters  Manufacturer KACO  Interface R5485-8  Wireless package Deactivated |
|                                                                                                    |                                                                                                    | CANCEL                                                                                     |

- go to Devices and select Definition , then choose network and save.
- On interfaces click on 🛨 to add new devices.
- On the Add entry tab, choose inverters as device class, KACO as manufacturer, and the RS485 (A or B), where the inverter is on Solar log connected.
- Do the same for Meter, here in this example Janitza is chose. Make sure to use compatible meters with Solar log.
- To check compatible devices with Solar log, visit: https://www.solar-log.com/en/support/componentdatabase

#### Zero feed-in power activation for NX3 inverters Step 5: Solar log configuration

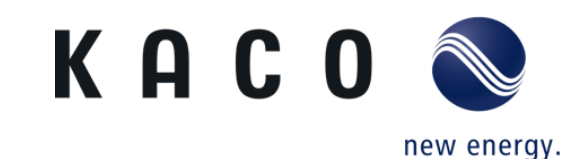

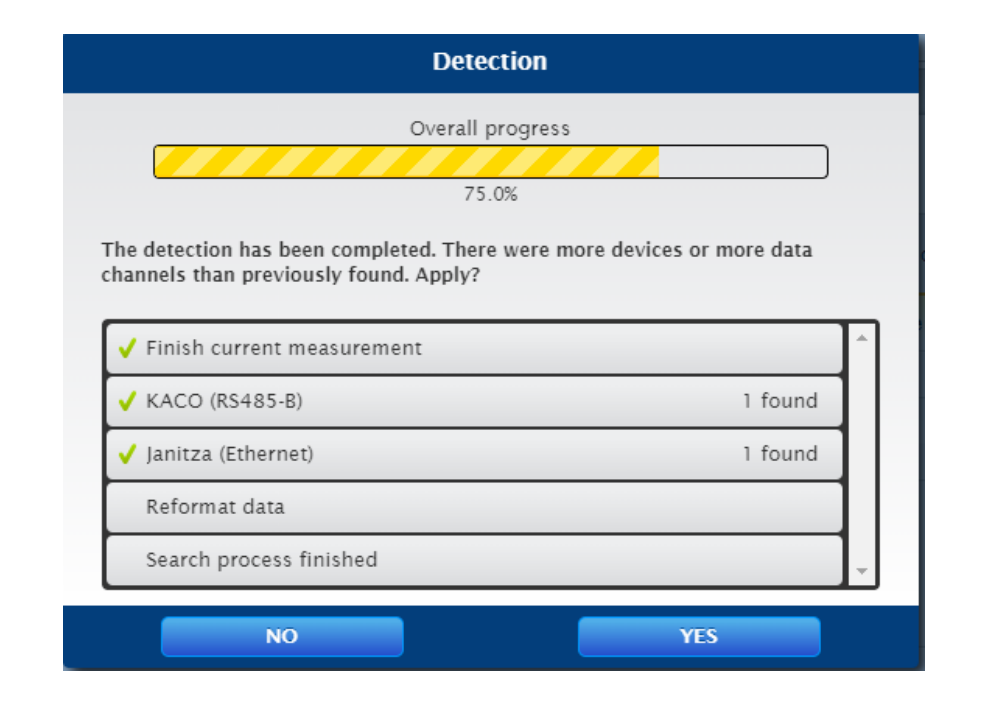

• Solar log controller is scanning devices, KACO inverter is found on RS485-B and Janitza on Ethernet.

#### Zero feed-in power activation for NX3 inverters Step 6: Solar log configuration

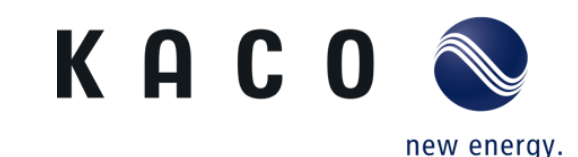

| ₩ <b>□</b> K<br><b></b><br>18.01.23 17:15:10 | Configuration / E | Devices / Definition / | Interfaces |                      |      |
|----------------------------------------------|-------------------|------------------------|------------|----------------------|------|
| > Network                                    | Interface assign  | nments                 |            |                      |      |
| - Devices                                    | Device class      | Manufacturer           | Туре       | Interface            |      |
| > Definition                                 | Inverters         | KACO                   |            | RS485-B<br>(9600bps) |      |
| Detection     Configuration                  | Meter             | Janitza                |            | Ethernet             |      |
| Plant                                        |                   |                        |            |                      |      |
| Smart Energy                                 |                   |                        |            |                      |      |
| Feed-In Management                           |                   |                        |            | CANCEL               | SAVE |
| Data                                         |                   |                        |            |                      |      |
| ystem                                        |                   |                        |            |                      |      |

When the scan is complete, click save and continue.

#### Zero feed-in power activation for NX3 inverters Step 7: Solar log configuration

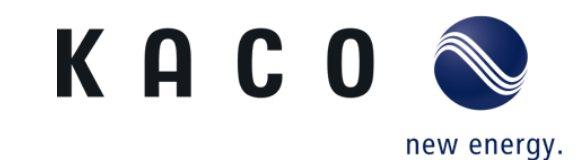

| 18.01.23 17:17:22 | CONFIGURATION ORDER       |                   |        |  |
|-------------------|---------------------------|-------------------|--------|--|
| vork              | Device configuration      |                   |        |  |
| rnet              | Device                    | 1: INV 1          | × 2    |  |
| ces               | Madal.                    |                   |        |  |
| finition          | Model                     | 100L32            |        |  |
| tection           | Address / serial number   | 1                 |        |  |
| nfiguration       |                           |                   |        |  |
| t                 | Module field, power & lat | bel               |        |  |
| rt Energy         |                           |                   |        |  |
| I-In Management   | Maximum AC Power          | 0                 | W ?    |  |
| L                 | Pac Correction Factor     | 1000              | ?      |  |
| em                |                           |                   |        |  |
|                   | Module field              | d Generator Power | Name   |  |
|                   | Device                    | 10000 Wp <b>?</b> | INV 1  |  |
|                   | MPP Tracker 1             | 5000 Wp           | MPPT 1 |  |
|                   | MPP Tracker 2             | 5000 Wp           | MPPT 2 |  |
|                   |                           |                   |        |  |

• Go to the configuration and choose **INV 1** on Device, enter the DC capacity connected to MPP Tracker 1 and MPP Tracker 2 and save.

#### Zero feed-in power activation for NX3 inverters Step 8: Solar log configuration

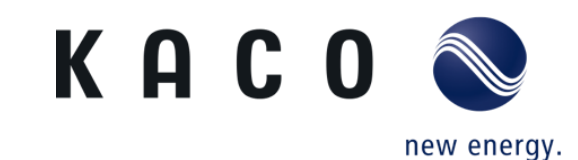

| > Network            | Device configur        | ration           |                                    |     |   |
|----------------------|------------------------|------------------|------------------------------------|-----|---|
| > Internet           | Device configu         | ration           |                                    |     |   |
| ~ Devices            | Device                 |                  | 2: INV 2                           | ✓ 김 |   |
| > Definition         | Model                  |                  | Janitza - 1                        |     |   |
| > Detection          | Address / serial num   | ber              | 192.168.178.16 / 70061199          |     |   |
| > Configuration      |                        |                  |                                    |     |   |
| > Plant              | Meter configura        | ation            |                                    |     |   |
| > Smart Energy       | increase configure     | ation            |                                    |     |   |
| > Feed-In Management | Operating mode         |                  | Consumption meter (bi-directional) | ✓ 2 |   |
| > Data               | Invert metering direc  | tion             | O Deactivated                      |     |   |
| , system             | Group selection        | n for PM con     | trol with self-consumption         |     |   |
|                      | Select the plant group | p assignment for | the consumption meter.             |     |   |
|                      | All                    | <b>~</b>         |                                    |     | _ |
|                      | None                   |                  |                                    |     |   |
|                      | Module field, po       | ower & label     |                                    |     |   |
|                      | Name                   |                  | INV 2                              |     |   |
|                      |                        |                  |                                    |     |   |

 Select INV 2, and on Meter configuration, choose consumption Meter (bi-directional) as operating mode and save

#### Zero feed-in power activation for NX3 inverters Step 9: Solar log configuration

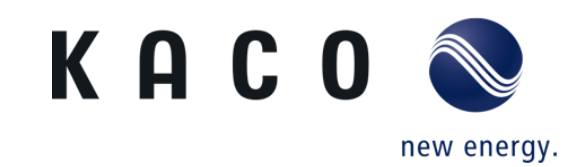

| ₩ <b>₩</b><br>18.01.23 17:19.31      | Configuration / Feed-In Management / Plant parameters PLANT PARAMETERS ACTIVE POWER REACTIVE POWER LINKING PROFILE |
|--------------------------------------|----------------------------------------------------------------------------------------------------|
| > Network<br>> Internet<br>> Devices | Plant parameters Maximum apparent power from the I0000 VA 2 generating plant                                       |
| Smart Energy<br>Feed-In Management   | CANCEL SAVE                                                                                                    |
| > Data                               |                                                                                                    |
| > System                             |                                                                                                    |

• Go to feed-in Management and on Plant Parameters note the maximum apparent power from the solar PV plant in kVA.

#### Zero feed-in power activation for NX3 inverters Step 10: Solar log configuration

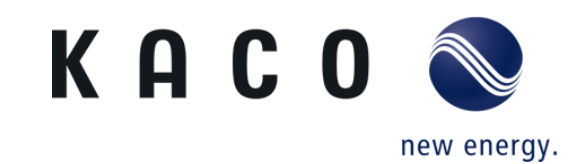

| 18.01.23 17:19:51  | PLANT PARAMETERS ACTIVE POW                         | R REACTIVE POWER LINKING PROFILE               |      |
|--------------------|-----------------------------------------------------|------------------------------------------------|------|
| etwork             | Power reduction                                     |                                                |      |
| nternet            | Туре                                                | Adjustable reduction with the calculation of 🗸 | ?    |
| Devices            | Percentage for the adjustable                       | 100                                            |      |
| Plant              | reduction                                           |                                                |      |
| Smart Energy       | LCD-Display                                         | Errors only                                    | ?    |
| Feed-In Management |                                                     |                                                | _    |
| Data               |                                                     |                                                |      |
| System             | Interface assignments to control                    |                                                |      |
|                    | KACO (RS485-B)                                      | I Activated                                    |      |
|                    | Dynamic control for different modul<br>orientations | e O 7 Deactivated                              |      |
|                    |                                                     | CANCEL                                         | SAVE |

- Move to Active Power, and choose Adjustable reduction with the calculation of Self-Consumption, then write down 100% in the adjustable reduction.
- KACO (RS485-B) must be kept activated, finally save and continue

#### Zero feed-in power activation for NX3 inverters Step 11: Solar log configuration

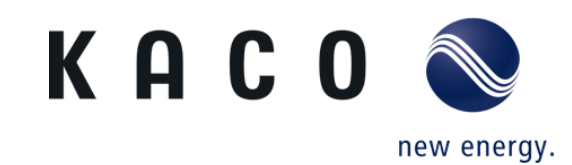

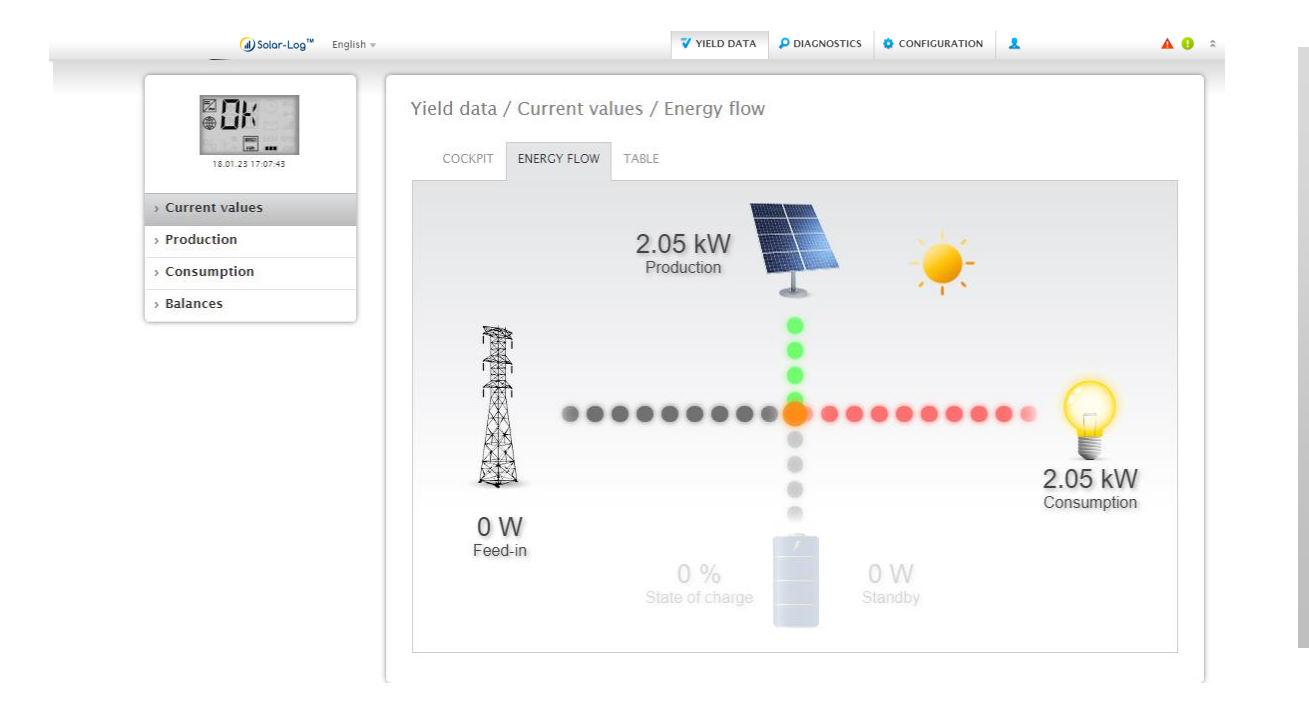

- Go back to Yield Data, and choose current values.
- The live monitoring should appear as shown here, no power is sent to the grid, but rather to the loads.

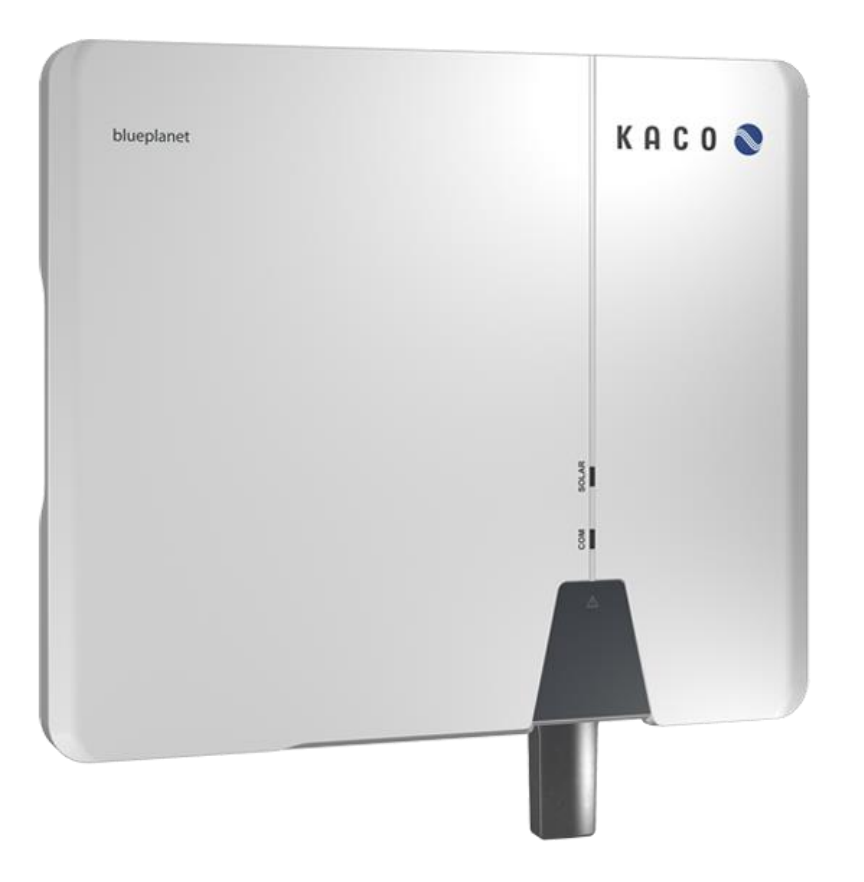

# Thank you for your attention.

KACO new energy GmbH A Siemens Company

Werner-von-Siemens-Allee 1 D-74172 Neckarsulm kaco-newenergy.com